## Pour projeter le contenu de votre écran sans fil Apple.

- Ouvrir AirServer qui se trouve dans le menu de gauche (bouton Microsoft) dans *tous les programmes*. Une petite icône apparaîtra en bas à droite de votre écran.
- 2. Connecter votre iPad/iPhone au réseau sans fil CEMIP.
- De votre appareil, ouvrir AirPlay et sélectionner l'ordinateur sur lequel projeter votre écran. Un code à 4 chiffres apparaîtra sur l'écran de l'ordinateur. Entrer ce code sur votre appareil.
- Votre écran apparaîtra en plein écran sur l'écran qui n'est pas projeté. Vous devez cliquer sur *Escape* et le glisser sur le moniteur de droite.
- 5. Vous pouvez ensuite le mettre en plein écran (view-> Fullscreen).

L'application YouTube ne fonctionne pas avec AirServer. Utiliser YouTube sur le navigateur Safari.

## Pour projeter le contenu de votre appareil Android.

Télécharger l'application AirServer Connect for Apple TV.

Veuillez noter que la DiSTI n'offre pas de support pour les appareils personnels.

|       | 1000    |
|-------|---------|
|       | P 14%   |
| 10    |         |
|       |         |
| *     | *       |
|       |         |
| W We  | A Lunds |
| Water | A Lunds |

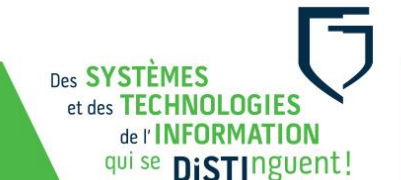